## **DIFFERENTIAL GENE EXPRESSION ANALYSIS**

## Module 3: Alignment

### **GENERATE ALIGNMENTS USING HISAT2**

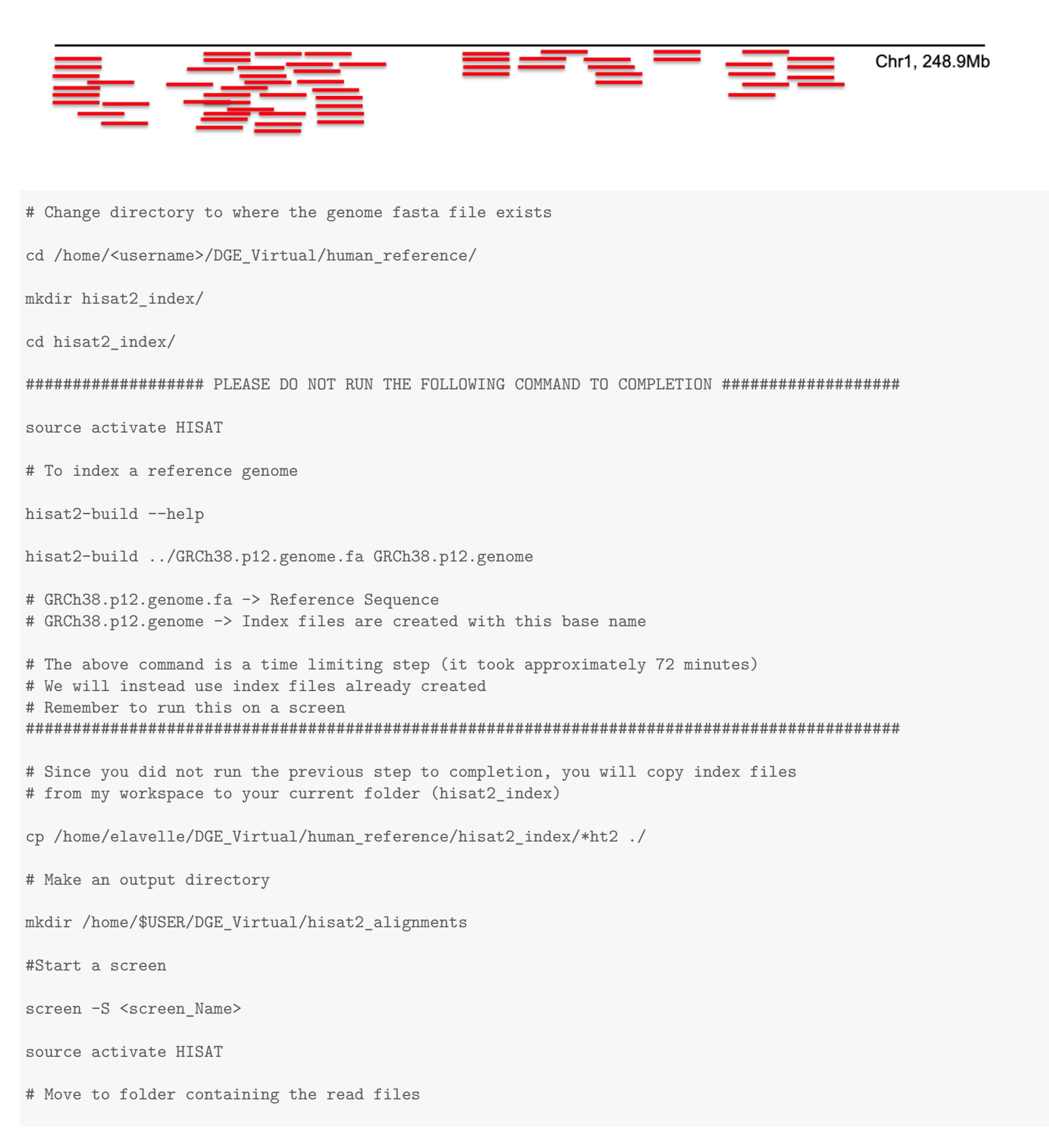

```
cd /home/$USER/DGE_Virtual/raw_reads
# To run one single-end sample
hisat2 --help
hisat2 -x /home/$USER/DGE_Virtual/human_reference/hisat2_index/GRCh38.p12.genome \
-U 2S1Flag-p5-2.fq.gz \
--threads 6 \setminus
-S /home/$USER/DGE_Virtual/hisat2_alignments/2S1Flag-p5-2.sam
# -x: index filename prefix
# -p: threads
# -U: unpaired
# -S: SAM output
# The backslashes are just to escape the invisible newline character and continue a new line
# To run multiple samples at once using for loop on the command line:
for file in *.fq.gz; do hisat2 \setminus
-x /home/$USER/DGE_Virtual/human_reference/hisat2_index/GRCh38.p12.genome \
-U {file} \setminus
--threads 4 \setminus
-S /home/$USER/DGE_Virtual/hisat2_alignments/${file}.sam; done
#Detach from screen
Ctrl a+d (^a^d)
#Exercise: What flags will you use for paired-end reads?
hisat2 -x /path/to/GRCh38.p12.genome \
--threads 4 \setminus
-1 /path/to/read1.fastq \
-2 /path/to/read2.fastq \
```

```
-S /path/to/outputfile.sam
```

# ALIGNMENTS FROM HISAT2 ARE REPRESENTED IN SAM (SEQUENCE ALIGNMENT MAP) FORMAT SAM ONLINE RESOURCES

| Col | Field | Type                 | Regexp/Range                | Brief description                     |  |
|-----|-------|----------------------|-----------------------------|---------------------------------------|--|
| 1   | QNAME | String               | [!-?A-~]{1,254}             | Query template NAME                   |  |
| 2   | FLAG  | $\operatorname{Int}$ | $[0,  2^{16} - 1]$          | bitwise FLAG                          |  |
| 3   | RNAME | String               | \* [:rname:^*=][:rname:]*   | Reference sequence NAME <sup>11</sup> |  |
| 4   | POS   | $\operatorname{Int}$ | $[0,  2^{31} - 1]$          | 1-based leftmost mapping POSition     |  |
| 5   | MAPQ  | $\operatorname{Int}$ | $[0, 2^8 - 1]$              | MAPping Quality                       |  |
| 6   | CIGAR | String               | \* ([0-9]+[MIDNSHPX=])+     | CIGAR string                          |  |
| 7   | RNEXT | String               | \* = [:rname:^*=][:rname:]* | Reference name of the mate/next read  |  |
| 8   | PNEXT | $\operatorname{Int}$ | $[0,  2^{31} - 1]$          | Position of the mate/next read        |  |
| 9   | TLEN  | $\operatorname{Int}$ | $[-2^{31}+1, 2^{31}-1]$     | observed Template LENgth              |  |
| 10  | SEQ   | String               | \* [A-Za-z=.]+              | segment SEQuence                      |  |
| 11  | QUAL  | String               | [!-~]+                      | ASCII of Phred-scaled base QUALity+33 |  |

https://samtools.github.io/hts-specs/SAMv1.pdf http://www.htslib.org/doc/sam.html https://en.wikipedia.org/wiki/SAM\_(file\_format) ALIGNMENT METRICS Some alignment tools (HISAT2 for example) will print alignment metrics after generating alignments. However, these metrics may not be available as a result of other alignment tools. Hence, it is useful to know the following one-liners to extract information on important metrics from SAM files. cd /home/\$USER/DGE\_Virtual/hisat2\_alignments/ ls -ltr # Use the "rename" command to edit filenames # rename <FROM> <TO> <FILES TO RENAME> rename .fq.gz.sam .sam \*.fq.gz.sam # Employ a function from the samtools environment to summarize statistics from a .sam file source activate samtools samtools flagstat 2S1Flag-p5-2.sam 14943130 + 0 in total (QC-passed reads + QC-failed reads) 3126633 + 0 secondary 0 + 0 supplementary 0 + 0 duplicates 14062988 + 0 mapped (94.11% : N/A) 0 + 0 paired in sequencing 0 + 0 read1 0 + 0 read2 0 + 0 properly paired (N/A : N/A) 0 + 0 with itself and mate mapped 0 + 0 singletons (N/A : N/A) 0 + 0 with mate mapped to a different chr 0 + 0 with mate mapped to a different chr (mapQ>=5) # The number in the first row is the count of records in the .sam file # Confirm this by counting the rows not including the header lines: grep -v "^@" 2S1Flag-p5-2.sam | wc -l 14943130 # Secondary alignments counts the alignments of reads that mapped to additional locations on the genome. # To omit these, Count the number of unique read IDs in the file: grep -v "^@" 2S1Flag-p5-2.sam | awk '{print \$1}' | uniq | wc -l 11816497 # Check this with arithmetic from the flagstat output: 14943454-3126957 # However, this count also includes reads which didn't map at all. Filter those out

# ("\*" in column 3) to find the number of reads that mapped once or more.

cat 2S1Flag-p5-2.sam | grep -v '^@' | awk '{ if (\$3 != "\*") print \$0}' \
| awk '{print \$1}' | uniq | wc -l
10936355

# The mapped number from the flagstat output counts all alignments (not reads!)
# Subtract the secondary reads from this value to check our result: 14063297-3126957

# As it happens, there is another convenient samtools function to extract the desired metrics from # a .sam file:

samtools view -f 0x100 -c 2S1Flag-p5-2.sam

# Including the "-f" option in the samtools "view" command will print to stdout the records # matching the corresponding bit flag shown in the table below.

# This command, for example, counts (due to the inclusion of the "-c" option) all secondary reads # Notice it matches the number found with the other methods

# The "-F" option is similar to grep's "-v" option; it pulls the OPPOSITE records from what the # bit flag describes. Moreover, these bit flags can be combined- e.g., 904 = 800 + 100 + 4 # Therefore, the number of primary alignments can also be found by:

samtools view -F 0x904 -c 2S1Flag-p5-2.sam

| Bit  |       | Description                                                        |  |  |
|------|-------|--------------------------------------------------------------------|--|--|
| 1    | 0x1   | template having multiple segments in sequencing                    |  |  |
| 2    | 0x2   | each segment properly aligned according to the aligner             |  |  |
| 4    | 0x4   | segment unmapped                                                   |  |  |
| 8    | 0x8   | next segment in the template unmapped                              |  |  |
| 16   | 0x10  | SEQ being reverse complemented                                     |  |  |
| 32   | 0x20  | SEQ of the next segment in the template being reverse complemented |  |  |
| 64   | 0x40  | the first segment in the template                                  |  |  |
| 128  | 0x80  | the last segment in the template                                   |  |  |
| 256  | 0x100 | secondary alignment                                                |  |  |
| 512  | 0x200 | not passing filters, such as platform/vendor quality controls      |  |  |
| 1024 | 0x400 | PCR or optical duplicate                                           |  |  |
| 2048 | 0x800 | supplementary alignment                                            |  |  |

#### **EXERCISE: COMPLETE THE FOLLOWING TABLE**

| File Name          | Total Number of Reads | Total Mapped Reads | Total Primary Alignments |
|--------------------|-----------------------|--------------------|--------------------------|
| 2S1Flag-p5-2.fq.gz |                       |                    |                          |
| 2S1Flag-p6-3.fq.gz |                       |                    |                          |
| 2S1Flag-p7-2.fq.gz |                       |                    |                          |
| 759_7-p5-2.fq.gz   |                       |                    |                          |
| 759_7-p6-1-1.fq.gz |                       |                    |                          |
| 759_7-p6-2-2.fq.gz |                       |                    |                          |
| pCDNA_p6-3.fq.gz   |                       |                    |                          |
| pCDNA_p7-2.fq.gz   |                       |                    |                          |
| pCDNA_p8-3.fq.gz   |                       |                    |                          |
| Scram_1-3.fq.gz    |                       |                    |                          |
| Scram_1_p3-1.fq.gz |                       |                    |                          |
| Scram_1_p3-3.fq.gz |                       |                    |                          |